# NAATUS-RUND-EZ Na@bid

# 【操作マニュアル追補版】

## IE11 インターネットエクスプローラー11 利用の場合の音声アプリダウンロード編

## 1.Windows7 2.Windows10

※掲載データ容量の関係により一部画像が粗い個所がございます。 これらは説明文にてご確認ができるよう作られております。

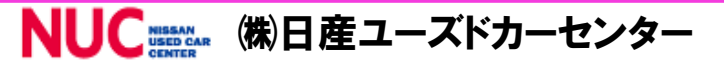

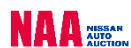

#### Na@bid

### <u>音声アプリダウンロード</u>

#### 1. 音声アプリダウンロードWindows7の場合

1

◆インターネットエクスプローラー11を使用してナビットでライブ応札 を行う場合、<u>専用アプリをダウンロードすることによってリスト訂正・</u> 取消などコンダクターからの会場音声を聞くことができます。

**2**-1

### ①ライブに参加します

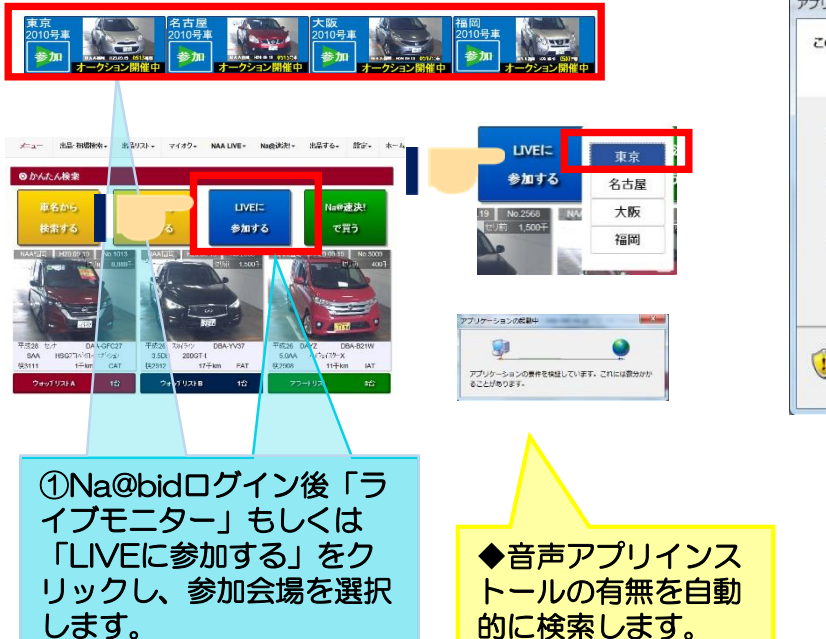

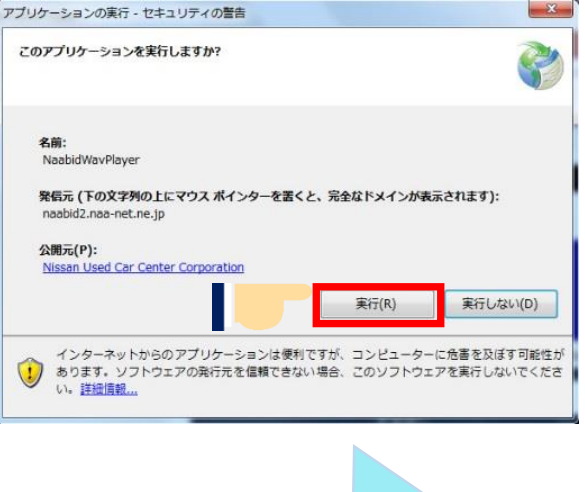

②-1音声アプリがインストールされていないと自動的インストール 準備をします。「実行」をクリックします。

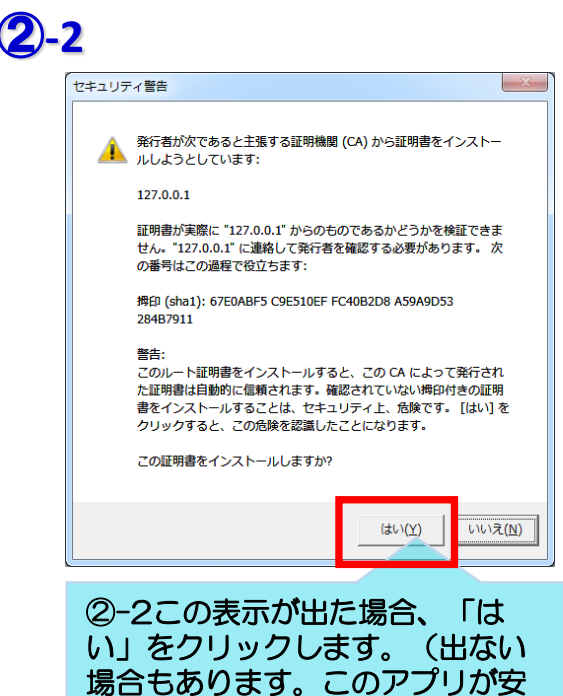

全であることの証明書です。)

#### 3

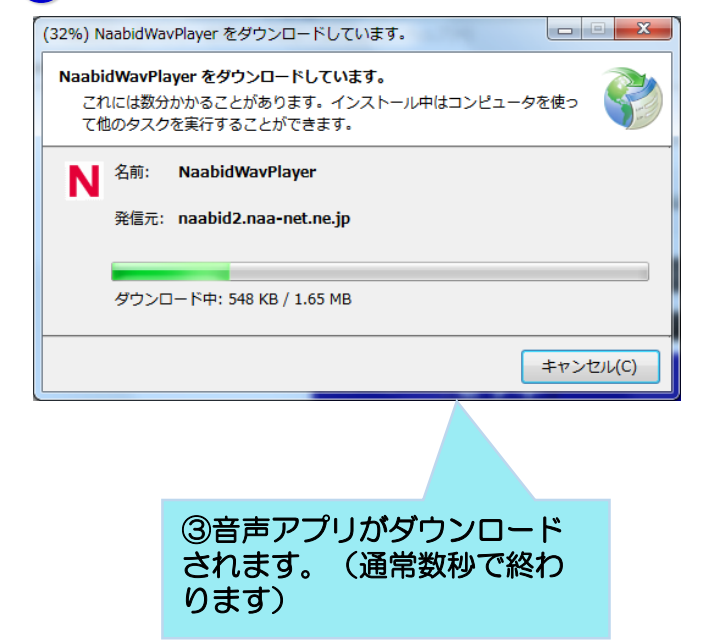

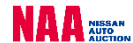

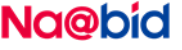

## <u>音声アプリダウンロード</u>

#### . 音声アプリダウンロードWindows7の場合

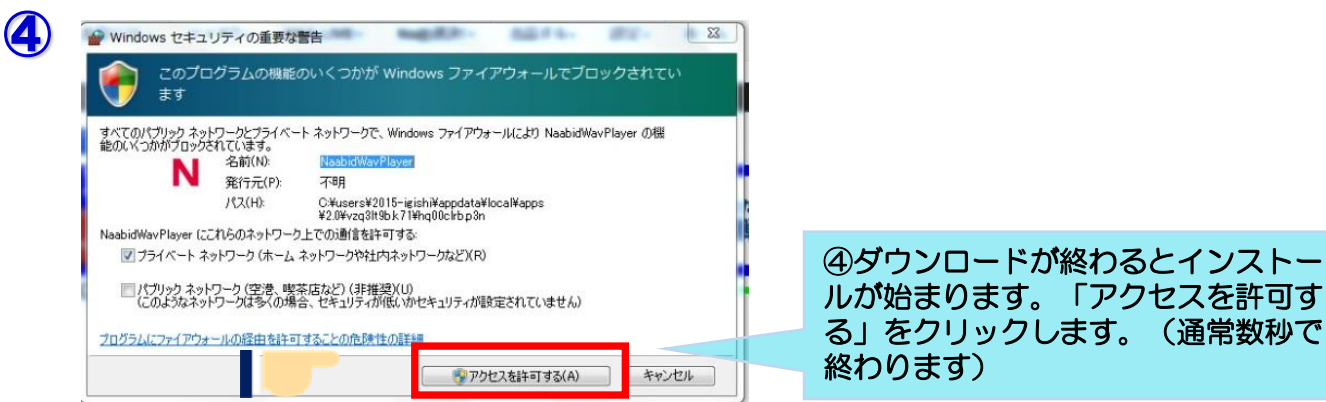

※ご利用のセキュリティソフトによってはインストールがブロックされる場合があります。その場合も「許可する」 等のボタンをクリックしてください。ブロックが解除できない場合はセキュリティソフトを一旦無効にする等、ご利 用のセキュリティソフトのマニュアルをご参照ください。

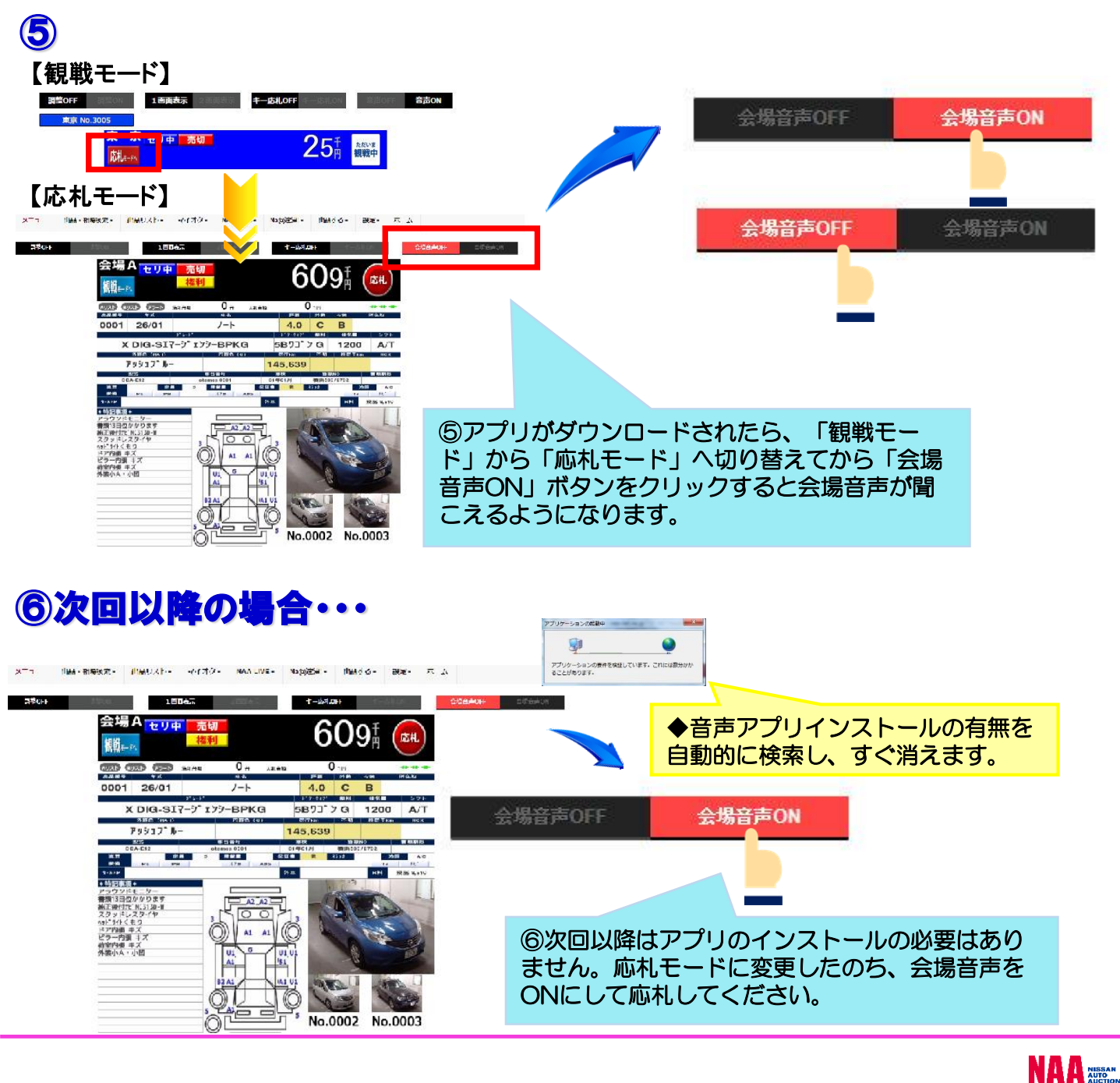

#### Na@bid

#### <u>音声アプリダウンロード</u>

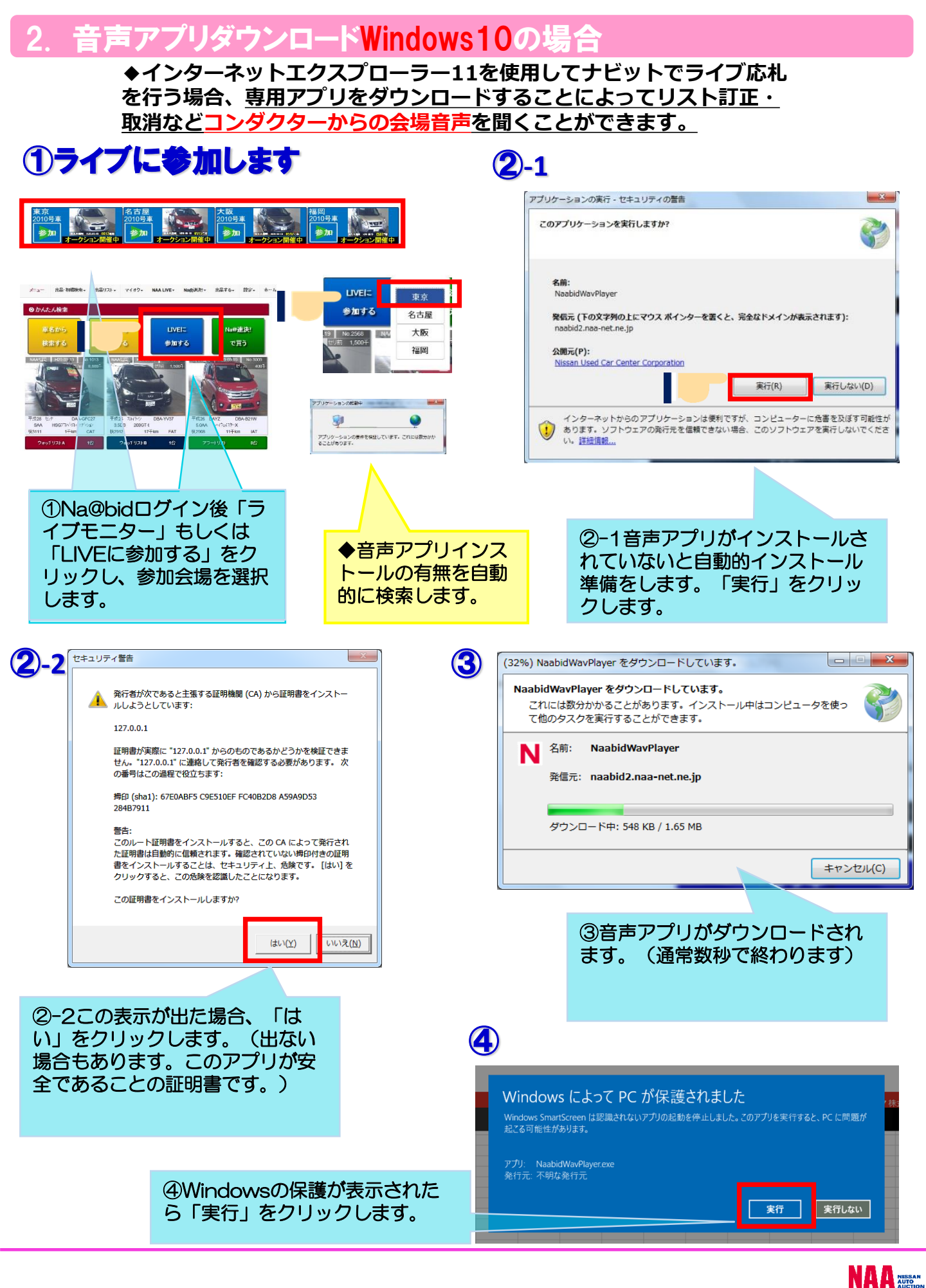

#### Na@bid

## 音声アプリダウンロード

## ダウンロードWindows10の場合

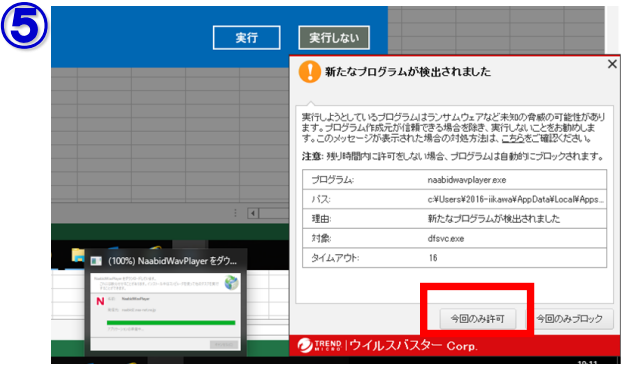

※ご利用のセキュリティソフトによってはインストールがブロッ クされる場合があります。その場合も「許可する」等のボタン をクリックしてください。ブロックが解除できない場合はセキュ リティソフトを一旦無効にする等、ご利用のセキュリティソフト のマニュアルをご参照ください。

(上図はウィルスバスターの表示例です)

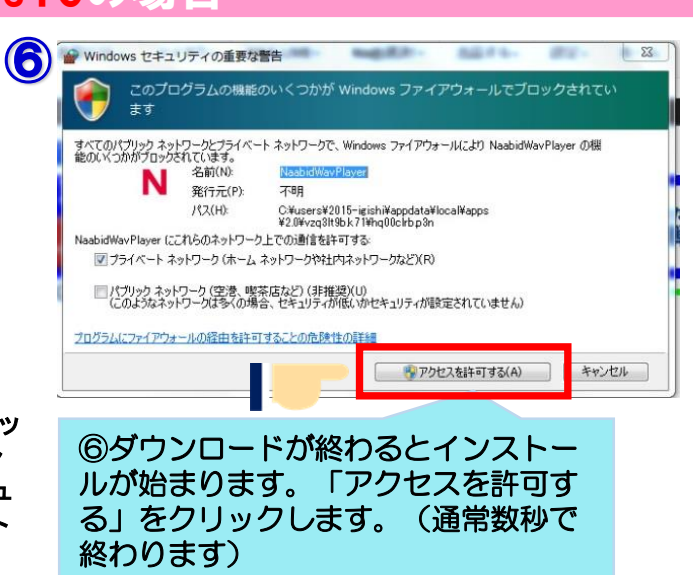

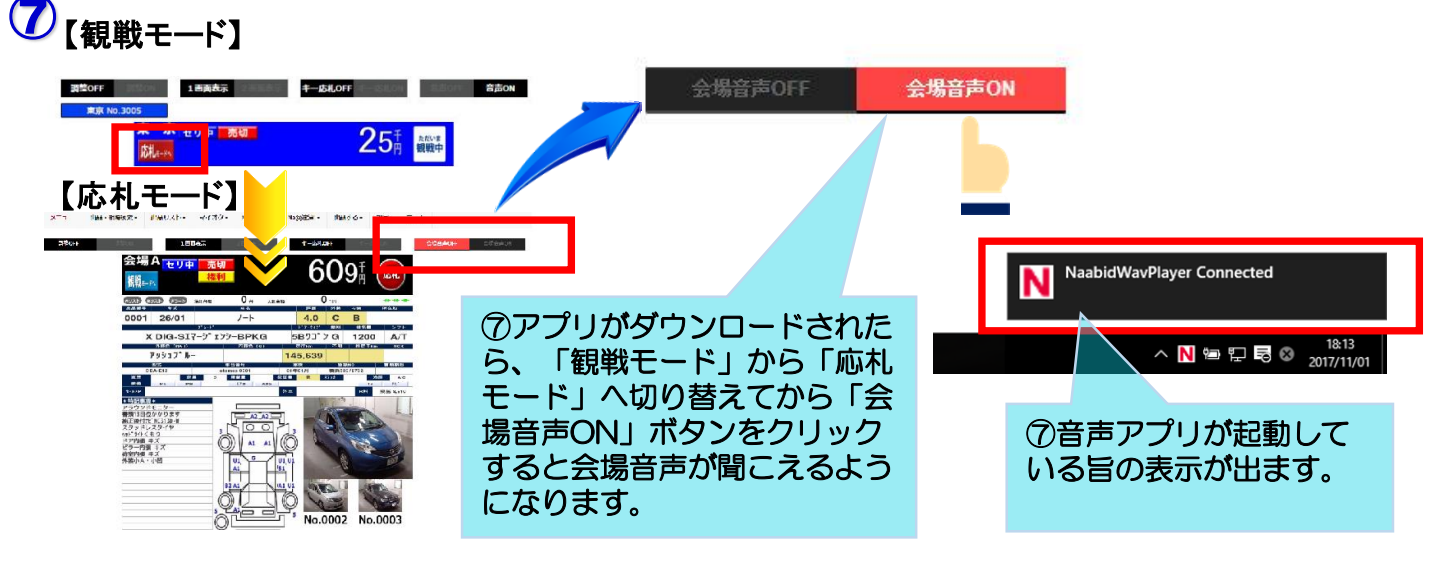

#### ⑧次回以降の場 Nacional - Mand d - Res-

アプリケ

| \$0++<br>会場A 在9中 売却<br>期日-10<br>被利                                                                                                    | т-ысан сселан стан                                                                                                    | - <u>-</u>                                                          | 場音                   | 会場音声ON                                                                                                    |
|----------------------------------------------------------------------------------------------------|----------------------------------------------------------------------------------------------------|---------------------------------------------------------------------|----------------------|----------------------------------------------------------------------------------------------------|
| Image: Second second second | 0     0     0     0     0     0     0     0     0     0     0     0     0     0     0     0     0     0     0     0     0     0     0     0     0     0     0     0     0     0     0     0     0     0     0     0     0     0     0     0     0     0     0     0     0     0     0     0     0     0     0     0     0     0     0     0     0     0     0     0     0     0     0     0     0     0     0     0     0     0     0     0     0     0     0     0     0     0     0     0     0     0     0     0     0     0     0     0     0     0     0     0     0     0     0     0     0     0     0     0     0     0     0     0     0     0     0 | 以降はアプリのイン<br>D必要はありません<br>-ドに変更したのち<br><sup>ま</sup> をONにして応札し<br>ハ。 |                      | Mick2コロクラムが快速されました Aliceコロクラムが快速されました (Pにようとしていたってロクラムはランサムウェアなど本知のクロのの可能性がのり) マロクラムが加た力に含めてあるが、また、このかだやエンジンをであると、電話である、 マロクラムが加た力に含めてあるが、このかたマンジンをした。 マロクラムな マロクラムが自動では可えな、いき。ノロクラムは自動的にていたった マロクラム マロクラムが加速されました オー オー オー マロクラムがな マロクラムが発展した マロクラムが自動のには、 マー マロクラムがな マロクラムがも、 マロクラムがも、 マロクラムが マロクラムがも、 マロクラムがも、 マロクラムがも、 マロクラムがも、 マロクラムがも、 マロクラムがも、 マロクラムがも、 マロクラムがも、 マロクラムがも、 マロクラムがも、 マロクラムがも、 マロクラムがも、 マロクラムがも、 マロクラムがも、 マロクラムがも、 マロクラムがも、 マロクラムがも、 マロクラムが、 マロクラムが、 マロクラムが、 マークシー マロクラムが、 マークシー マークシー マークシー マークシー マークシー マークシー マークシー マークシー マークシー マークシー マークシー マークシー マークシー マークシー マークシー マークシー マークシー マークシー  マークシー  マークシー  マークシー  マークシー  マークシー  マークシー |
| 775-1-12-705894                                                                                                    | <sup>*</sup> No.0002 No.0003<br><mark>声アプリインストールの<sup>;</sup><br/>索し、すぐ消えます。</mark>                                                                                                    | 有無を自動的                                                              | ◆セキュ<br>ては毎回<br>「許可す | リティソフトによっ<br> ブロックされますが、<br> る」 等を選択します。                                                                                                    |